## Steps For entering OTR on Dr Ambedkar Scholarship Portal

A. Student has to login using ID and Password.

| Punjab Scholarship Login                          | × 🕀 🚳 🗰 🚳 🚳 🚳 🚳 👝                                                                               |                  |
|---------------------------------------------------|-------------------------------------------------------------------------------------------------|------------------|
| $\leftrightarrow$ $\rightarrow$ C $$ scholarships | punjab.gov.in/sLogin.aspx                                                                       | G Q 🖻 🖈 🔲 🌚 :    |
|                                                   | Scholarship Portal<br>Covernment of Punjab                                                      |                  |
|                                                   | Registered Students, Institutes, District Administrators and State Administrators Login's Home  |                  |
|                                                   | Registered User's Login                                                                         |                  |
|                                                   | User Name                                                                                       |                  |
|                                                   | Password                                                                                        |                  |
|                                                   | mJdUIXK                                                                                         |                  |
|                                                   | Enter the code from the image here                                                              |                  |
|                                                   | Login                                                                                           |                  |
|                                                   | Registered Students : Recover your password.                                                    |                  |
|                                                   | Recover Your User ID and Password By Aadhaar Number                                             |                  |
|                                                   |                                                                                                 |                  |
|                                                   | Designed and Developed by NIC for Department of Social Justice,Empowerment & Minorities, Punjab |                  |
|                                                   |                                                                                                 |                  |
|                                                   |                                                                                                 |                  |
|                                                   |                                                                                                 |                  |
|                                                   |                                                                                                 | 1:31 PM          |
|                                                   |                                                                                                 | 🖤 🎏 🚺 12/11/2024 |

## B. Click OTR.

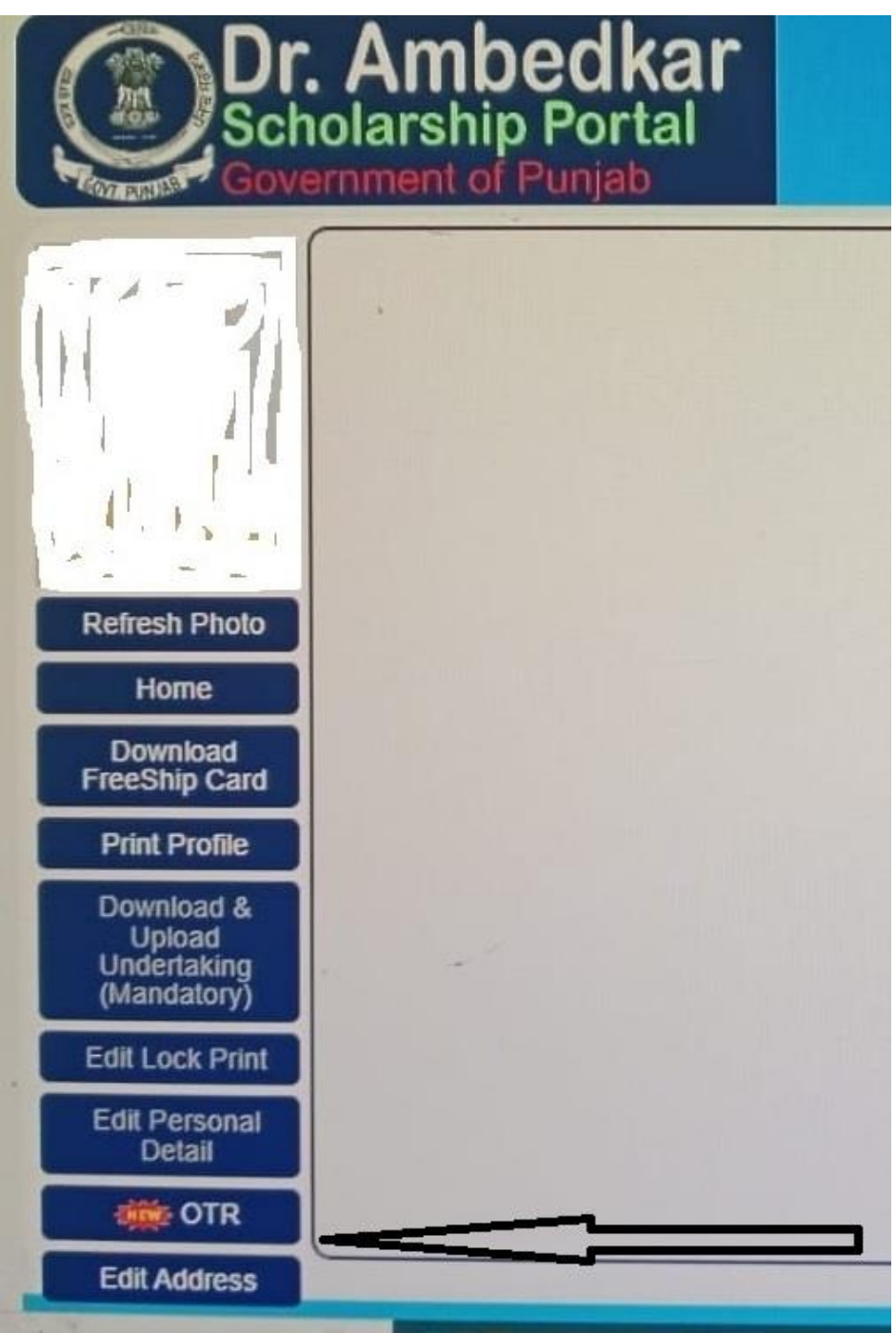

C. Enter OTR number of 14 digits.

|                                                    | Ambedkar<br>olarship Portal<br>ernment of Punjab |                              |                          | Logout           |
|----------------------------------------------------|--------------------------------------------------|------------------------------|--------------------------|------------------|
|                                                    |                                                  | One-Time F                   | Registration             |                  |
|                                                    |                                                  | One-Time Registration (OTR): | Save                     |                  |
|                                                    |                                                  |                              | OTR Updated Sucessfully. |                  |
| Refresh Photo                                      |                                                  |                              |                          |                  |
| Home                                               |                                                  |                              |                          |                  |
| Download<br>FreeShip Card                          |                                                  |                              |                          |                  |
| Print Profile                                      |                                                  |                              |                          |                  |
| Download &<br>Upload<br>Undertaking<br>(Mandatory) |                                                  |                              |                          |                  |
| Edit Lock Print                                    |                                                  |                              |                          |                  |
| Edit Personal<br>Detail                            |                                                  |                              |                          |                  |
| OTR                                                |                                                  |                              |                          | Activate Windows |
| Edit Address                                       |                                                  |                              |                          |                  |

D. Click save.

| Dr.<br>Sch<br>Gove                                 | Ambedkar<br>olarship Portal<br>rnment of Punjab |
|----------------------------------------------------|-------------------------------------------------|
|                                                    | One-Time Registration                           |
|                                                    | One-Time Registration (OTR):                    |
|                                                    | OTR Updated Sucessfully                         |
| Refresh Photo                                      |                                                 |
| Home                                               |                                                 |
| Download<br>FreeShip Card                          |                                                 |
| Print Profile                                      |                                                 |
| Download &<br>Upload<br>Undertaking<br>(Mandatory) |                                                 |
| Edit Lock Print                                    |                                                 |
| Edit Personal<br>Detail                            |                                                 |
| OTR                                                | Activate Windows                                |
| Edit Address                                       | Go to Settings to active                        |

E. OTR updated successfully.

Team PMS Punjab.